# Kurzanleitung: Allgemeines Künstlerlexikon – Internationale Künstlerdatenbank (AKL –IKD)

Die Online-Ausgabe des Allgemeinen Künstlerlexikons enthält biografische Informationen über Künstler und Künstlerinnen von A bis Z, von der Antike bis zur Gegenwart und aus allen Ländern der Welt. Verzeichnet sind Schaffende aus den Bereichen Kunst, Malerei, Graphik, Bildhauerei, Architektur, Design, Fotografie, Schrift, Kunsthandwerk u.v.m. Die Einträge sind im Volltext vorhanden und werden regelmässig ergänzt. Die Oberfläche wird in Deutsch und Englisch angeboten.

| Suchen             | Hilfe                    |                                                                                                    |  |  |
|--------------------|--------------------------|----------------------------------------------------------------------------------------------------|--|--|
| IN PUBLIKATION SUG | CHEN ? Die Suche ist u   | Die Suche ist unter anderem möglich in:                                                                                                 |  |  |
| Alle Daten         | Volltext<br>Name         | Sucht den Suchbegriff im gesamten Text<br>Sucht nach Namen von Künstler/-innen                                                          |  |  |
| 16*                | Geburtsdatum             | Sucht nach Geburtsdatum von Künstler/-innen                                                                                             |  |  |
| Ort                | Todesdatum<br>Alle Daten | Sucht nach Todesdatum von Künstler/-innen<br>Sind Geburts- bzw. Todesdatum unbekannt, so<br>kann mit Alle Daten" in den Erwähnungsdaten |  |  |
| Rom                |                          | gesucht werden                                                                                                    |  |  |
| Beruf              | ▼ Ort                    | Sucht nach Geburts-, Todes- und allen<br>anderen erwähnten Orten                                                                        |  |  |
| Bildhauer          | Beruf                    | Sucht nach Künstlerberufen                                                                                                    |  |  |
| LÖSCHEN > SUG      | CHEN > Diese Beispiels   | suche findet Bildhauer in Rom im 17. Jahrhundert                                                                                        |  |  |

**Hinweis:** Mehrere Suchbegriffe im selben Suchfeld werden automatisch mit OR (Oder) verknüpft. *Bsp*: Eine Suche mit *Bildhauer Maler* sucht nach allen Bildhauern und nach allen Malern. Sucht man nach einem Künstler, der gleichzeitig Bildhauer und Maler ist, so muss vor den Begriffen ein Pluszeichen gesetzt werden: +*Bildhauer* +*Maler*.

Bei der Eingabe der ersten Buchstaben erscheint automatisch ein Vorschlag, was gesucht sein könnte:

| Name                         | • |
|------------------------------|---|
| picasso, p <mark>ablo</mark> |   |
| Picasso, Pablo               |   |
| Picasso, Paloma              |   |

## Tipps

Ζ

- **Umlaute** werden erkannt und im Hintergrund automatisch in ae, oe, ue bzw. a, u, o umgewandelt. *Bsp.: Müller* findet auch *Mueller* oder *Muller*.
- Akzentzeichen müssen durch eine sogenannte Wildcard ersetzt werden. In AKL wird die Wildcard mit einem Fragezeichen ? dargestellt. Dieses ersetzt genau einen Buchstaben in oder bei einem Wort. *Bsp.*: Nach dem Maler Joan Miró sucht man am besten mit +Joan +*Mir*?
- Phrasensuche mit Anführungszeichen "...": Die Wörter werden genau in dieser Reihenfolge gesucht. Bsp.: "Picasso, Pablo"
- Wortstammsuche mit Stern \*: Platzhalter für beliebig viele weitere Buchstaben innerhalb oder bei einem Wort. *Bsp: Architekt\** findet *Architektur, Architektin, Architekturbüro Bsp: 16\*->* 1600 bis 1699 (17. Jahrhundert).

### Trefferliste

| AKL Online<br>Allgemeines Künstlerlexikon / Artists of                                                                     | the World                     |                                       |  |  |  |
|----------------------------------------------------------------------------------------------------|-------------------------------|---------------------------------------|--|--|--|
| 20 PDF PDF                                                                                                    | Drucken 速 Download 🛛 💌 E-Mail |                                       |  |  |  |
| Angezeigt: 21-40 von 146                                                                                                   | Image: Sortiert nach   Name   | Sortieren nach<br>Relevanz, Name oder |  |  |  |
| Angelo di Archangelo (Bildhauer ; Plastiker / sculptor)     Anguier, Michel (Bildhauer ; Plastiker / sculptor) *1612.09.28 |                               |                                       |  |  |  |
| Anguilla, Giovanni (Holzbildhauer ; Bildhauer ; Plastiker / wood sculptor ; sculptor)                                      |                               |                                       |  |  |  |
| Anselmo Flamand (Bildhauer ; Plastiker / sculptor)                                                                         |                               |                                       |  |  |  |
| Antonini, Giovanni Battista (1697) (Bildhauer ; Plastiker / sculptor)                                                      |                               |                                       |  |  |  |
| Antonio, Giovanni Maria (1625) (Architekt ; Bildhauer ; Plastiker / architect ;<br>sculptor)                               |                               |                                       |  |  |  |
| Appiani, Ambrogio (Bildhauer ; Plastiker / sculptor) des Künstlers / der Künstlerin                                        |                               |                                       |  |  |  |
| Appiani, Andrea (1625) (Bildhauer ; Architekt ; Plastiker / sculptor ; architect)                                          |                               |                                       |  |  |  |

## Vollanzeige

#### AKL Online

Allgemeines Künstlerlexikon / Artists of the World

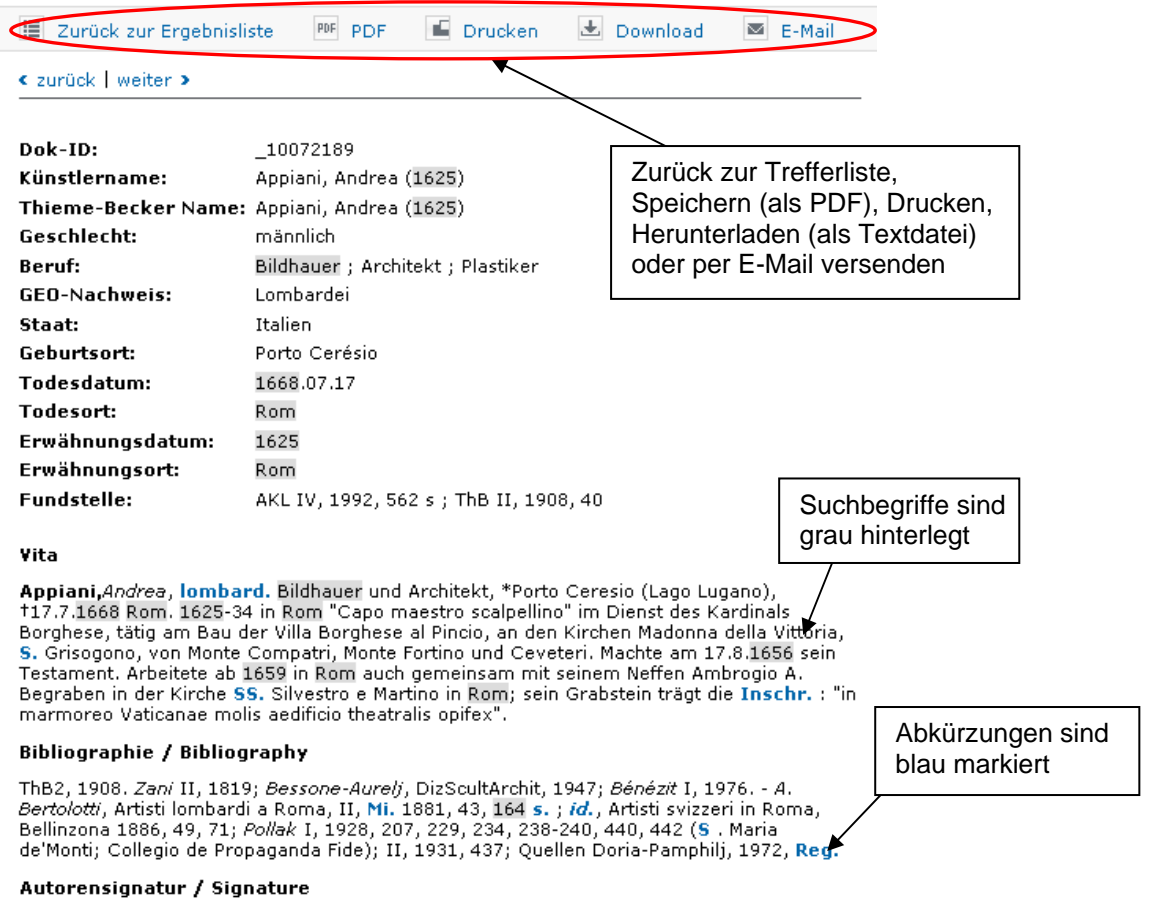

#### Franco Cavarocchi

AKL – IKD zeigt die wichtigsten biografischen Daten auf einen Blick an. Oft finden sich darin viele Abkürzungen. Was diese bedeuten, erfährt man, indem man mit der Maus über die blau angezeigten Abkürzungen fährt.

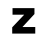